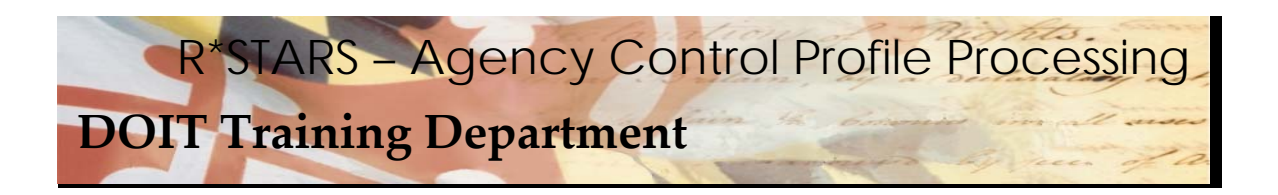

## EASY STEPS Agency Control Profile Processing For Year End Close

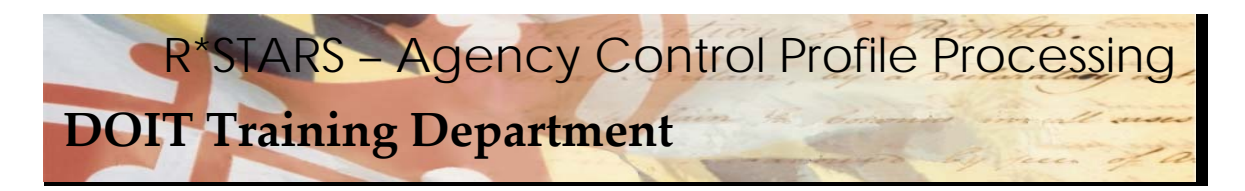

| Sile Edit Men | A Maintran | e Display | Taola Hala                            |                |
|---------------|------------|-----------|---------------------------------------|----------------|
|               |            |           | ~ 100% NAD<br>중 러지 스시장 2017 머리 71 12  | M              |
|               |            |           |                                       |                |
| -5000 V2.     | 25         |           |                                       | 4/09/03 03:11  |
| LINK TU:      | <u>25</u>  |           | MAIN MENO                             |                |
|               |            |           |                                       |                |
|               |            |           |                                       |                |
|               | (2)        | CAM       | COST ACCOUNTING MENU                  |                |
|               | (3)        | DT        | DOCUMENT TRACKING MENU                |                |
|               | (4)        | FIN       | FINANCIAL DATA ENTRY MENU             |                |
|               | (5)        | FAM       | FIXED ASSETS MENU                     |                |
|               | (6)        | PR        | PROFILE MAINTENANCE MENU              |                |
|               | (7)        | PAY       | PAYMENT PROCESSING MENU               |                |
|               | (8)        | RFM       | REPORTING/INQUIRY MENU                |                |
|               | (10)       | SYS       | SYSTEM CONTROL MENU                   |                |
|               | (11)       | UC        | CHANGE USER CLASS                     |                |
|               |            |           |                                       |                |
|               |            |           |                                       |                |
|               |            |           |                                       |                |
|               |            |           |                                       |                |
|               |            |           |                                       |                |
|               |            |           |                                       |                |
|               |            |           |                                       |                |
|               |            |           |                                       |                |
| F1-HELP       | F9-INT     | ERRUPT (  | LEAR-EXIT                             |                |
| Beadu         |            |           | Bunning API NUMELD E949000 OVB CAP NI | IM W 213 30800 |

During the year end close process, it is necessary for each agency to create a new agency control profile for the new fiscal year.

## Data Entry Steps:

- 1. In the LINK TO field, enter 25
- 2. Press ENTER.

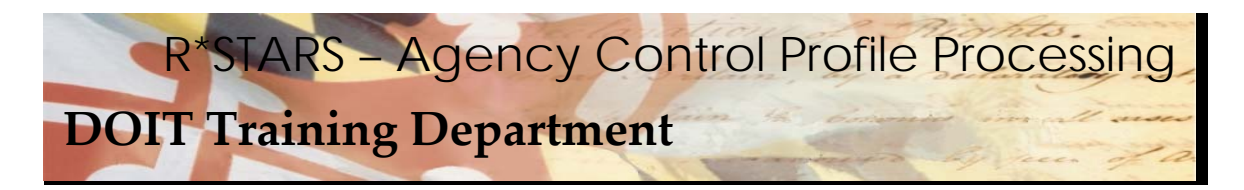

| 🐕 adc - RUMBA Mainframe Display                                                                                                    | " 🔣 🚨 🖉 🔍 💶 💶 🗗 🗵        |
|----------------------------------------------------------------------------------------------------|--------------------------|
| File Edit View Connection Transfer Options Tools Help                                                                                   | 1                        |
| D 28 4 X 6 6 2 6 5 6 4 4 8 9 8 9 6 7 9                                                                                                  | <u> </u>                 |
| S025 V2.0 MD TRN R*STARS ACCOUNTING SYSTEM                                                                                              | 04/09/03 04:38 PM        |
| LINK TO: AGENCY CONTROL PROFILE                                                                                                    | DB2A                     |
| AGENCY: <u>R00</u> FISCAL YEAR: <u>03</u><br>COLT <u>RUN IND: RUN TYPE</u> NO STEPS:<br>ALLOCATION- CA BY IDX: CA BY PROJ: CA BY GRANT: | LAST STEP:<br>_ CA POST: |
| CA RANGE FROM: CA TYPES:                                                                                                    | · _                      |
| BILLING DEF- IDX: PCA: EXP COMP/AGY OBJ: _                                                                                              |                          |
| DEFAULT- IDX: PCA: REV COMP/AGY OBJ: _                                                                                                  |                          |
| REPURTING INDS- WEEK: MUNTH: QUARTER:YEAR:                                                                                              |                          |
| ENC DUC MATCH LVL: _ (LEVEL OF DUCUMENT MATCH:0=N                                                                                       | UNE, 1=APPN, 2=ALL)      |
| PRE ENC DUC MAICH LVE: _ (LEVEL OF DUCUMENT MATCH:0=N                                                                                   | UNE, TEAPPN, ZEALL)      |
| EIVED ASSET _ IND. THRESHOLDS _ CAR. IN                                                                                                 | ME UBU REQUIN DIT: _     |
| AGENCY OPTECT IND. (P-DEV E-EVD D-DOTH N-NON                                                                                            | E)                       |
| LAST MONTH/VEAP CLOSED. AGY BUD BY OPG IND.                                                                                             |                          |
| AF LAST MONTH/YEAR PURGED: AGY BUD BY BGM IND:                                                                                          | (Y OR N)                 |
| REPORTING MONTH/YR:                                                                                                    | (Y-N OR A)               |
| INTEREST CALC RUN/MONTH: COLLECTION TRANSFER RUN:                                                                                       | (Y OR N)                 |
| GRANT/PROJ BILLING RUN: SGL ORG LVL IND: ST                                                                                             | ATUS CODE: A             |
| EFF START DATE: 04092003 EFF END DATE: LAST                                                                                             | PROC DATE:               |
| F1-HELP F3-DEL F5-NEXT F9-INT F10-SAVE F11-SAVE/CLEAR ENTE                                                                              | R-INQ CLEAR-EXIT         |
| Ready Running APL NUMFLD E946pool OVA                                                                                                   | WUM W 2,12 4:34:16 PM    |

- ◆ The system will transfer to the *Agency Control Profile* (25) screen.
- From this screen, it is possible to copy the new fiscal year agency control profile from an existing agency control profile.

## Data Entry Steps:

- 1. If the AGENCY field does not default, **enter the financial agency code**.
- 2. In the FISCAL YEAR field, enter the last 2 digits of the current fiscal year.
- 3. **Press ENTER** to inquire.

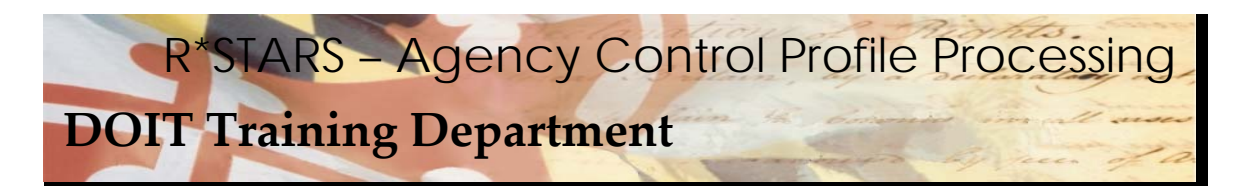

| 🎇 adc - RUMBA Mainframe Display                       | 🖽 🐨 🔀 🙋 📃 💶 💶 🗗 🗡                      |
|-------------------------------------------------------|----------------------------------------|
| File Edit View Connection Transfer Options Tools Help |                                        |
| - DBB & X BB - \$ 55 AA& 00                           | 3 96 n M                               |
| S025 V2.0 MD TRN R*STARS ACCOUNTIN                    | G SYSTEM 04/09/03 04:38 PM             |
| LINK TO: AGENCY_CONTROL                               | PROFILE DB2A                           |
|                                                       |                                        |
| HOENCY: KOO FISCHE FERK: 04                           | NO STERS. LAST STER.                   |
| ALLOCATION- CA BY IDY. CA BY BOOL                     | CA BY CRANT. CA DOCT.                  |
| CA PANGE EDOM. TO, CA TYPES.                          | CH BY OKHNI:                           |
| RILLING DEE- IDX+ PCA+ EXP                            |                                        |
|                                                       | COMP/AGY OR 1.                         |
| REPORTING INDS- WEEK: N MONTH: N OIL                  | ARTER: N YEAR: N BSL: 2                |
|                                                       | UMENT MATCH:0=NONE.1=APPN.2=ALL)       |
|                                                       | UMENT MATCH:0=NONE.1=APPN.2=ALL)       |
| ENC INDICATOR: Y PRE ENC                              | IND: Y COMP OBJ REOD ON D11: Y         |
| FIXED ASSET - IND: Y THRESHOLDS -                     | CAP: 500.00 INV: 250.00 CAPTURE: F     |
| AGENCY OF JECT IND. R (R=REV, E=EXP                   | , B=BOTH, N=NONE)                      |
| LAST MONTH/YEAR CLOSED: 00 2003 AUT                   | BUD BY ORG IND: Y (Y OR N)             |
| HE LACT MONTH/YEAR PURGED. HOY                        | BUD BY PGM IND: Y (Y OR N)             |
| REPORTING MONTH/YR: 06 03                             | LABOR RUN IND: <u>N</u> (Y,N OR A)     |
| INTEREST CALC RUN/MONTH: <u>N</u> COLLECTIO           | N TRANSFER RUN: <u>N</u> (Y OR N)      |
| GRANT/PROJ BILLING RUN: <u>N</u> SGL ORG L            | VL IND: <u>1</u> STATUS CODE: <u>A</u> |
| EFF START DATE: 01302003 EFF END DATE:                | LAST PROC DATE: 03032003               |
| Z06 RECORD SUCCESSFULLY RECALLED                      |                                        |
|                                                       |                                        |
| F1-HELP F3-DEL F5-NEXT F9-IN F10-SAVE F11-            | SAVE/CLEAR ENTER-INQ CLEAR-EXIT        |
| Ready Running TAPL NUMFLD                             | E946pool OVR CAP NUM W 2,12 4:35:03 PM |

- When ENTER is pressed, the system will retrieve the existing agency control profile for the specified agency and fiscal year.
- It is important to verify that the system message "RECORD SUCCESSFULLY RECALLED" is displayed to ensure the correct agency control profile will be copied.

## Data Entry Steps:

- 1. **TAB** to the FISCAL YEAR field, and **enter the last 2 digits of the new fiscal year**.
- 2. **TAB** to the LAST MONTH/YEAR CLOSED field. **Enter 00 (2 zeros)**, and enter all 4 digits of the current fiscal year.
- 3. **Press F10-SAVE** to save the new agency control profile.

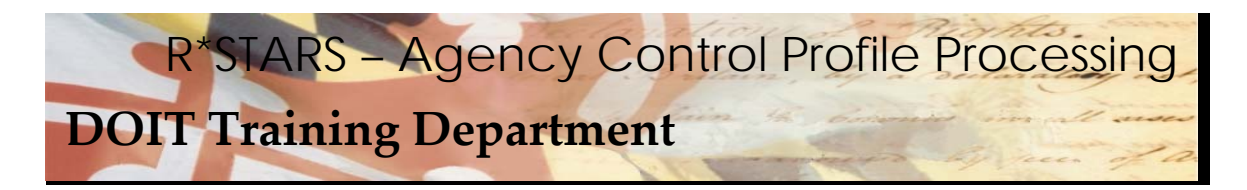

| 👷 adc - RUMBA Mainframe Display                                       | 💾 👿 🖾 🖸 🖉 🔍 🔜 💶 🗉 ×                  |
|-----------------------------------------------------------------------|--------------------------------------|
| File Edit View Connection Transfer Options Tools Help                 | <u>A-S</u>                           |
| D 28 8 8 1 1 1 1 1 1 1 1 1 1 1 1 1 1 1 1                              |                                      |
| S025 V2.0 MD TRN R*STARS ACCOUNTING SYSTEM                            | 04/09/03 04:39 PM                    |
| LINK TO: AGENCY CONTROL PROFILE                                       | DB2A                                 |
| AGENCY: R00 FISCAL YEAR: 04                                           |                                      |
| COST RUN IND: RUN TYPE: NO STEPS                                      | : LAST STEP:                         |
| ALLOCATION- CA BY IDX: _ CA BY PROJ: _ CA BY GRANT                    | : _ CA POST: _                       |
| CA RANGE FROM: TO: CA TYPES:                                          |                                      |
| BILLING DEF- IDX: PCA: EXP COMP/AGY OBJ:                              |                                      |
| DEFAULT- IDX: PCA: REV COMP/AGY OBJ:                                  |                                      |
| REPORTING INDS- WEEK: <u>N</u> MONTH: <u>N</u> QUARTER: <u>N</u> YEAF | R: <u>N</u> BSL: <u>2</u>            |
| ENC DOC MATCH LVL: 0 (LEVEL OF DOCUMENT MATCH:0                       | =NONE,1=APPN,2=ALL)                  |
| PRE ENC DOC MATCH LVL: 0 (LEVEL OF DOCUMENT MATCH:0                   | =NONE,1=APPN,2=ALL)                  |
| ENC INDICATOR: Y PRE ENC IND: Y (                                     | COMP OBJ REQD ON D11: Y              |
| FIXED ASSET - IND: Y THRESHOLDS - CAP: 500.00                         | INV: <u>250.00</u> CAPTURE: <u>F</u> |
| AGENCY OBJECT IND: B (R=REV, E=EXP, B=BOTH, N=NO                      | DNE)                                 |
| LAST MONTH/YEAR CLOSED: <u>00</u> <u>2003</u> AGY BUD BY ORG IN       | D: <u>Y</u> (Y OR N)                 |
| AE LAST MONTH/YEAR PURGED: AGY BUD BY PGM INC                         | D: <u>Y</u> (YORN)                   |
| REPORTING MONTH/YR: 06 03 LABOR RUN INC                               | D: <u>N</u> (Y,NORA)                 |
| INTEREST CALC RUN/MONTH: <u>N</u> COLLECTION TRANSFER RUN             | N: <u>N</u> (YORN)                   |
| GRANT/PROJ BILLING RUN: <u>N</u> SGL ORG LVL IND: <u>1</u> S          | STATUS CODE: <u>A</u>                |
| LAST START DATE: 01302005 FEF END DATE: LAST                          | T PROC DATE: 03032003                |
| Z01 RECORD SUCCESSFULLY ADDED                                         |                                      |
|                                                                       |                                      |
| F1-HELP F3-DEL F5-NEXT F9-INT F10-SAVE F11-SAVE/CLEAR EN              | TER-INQ CLEAR-EXIT                   |
| Ready Running APL NUMFLD E946pool OVR                                 | CAP NUM W 2,12 4:35:40 PM            |

Notice the system message. This indicates that a new agency control profile has been added.